お客様へのお知らせ

#### 2021年のお客様へのお知らせ一覧に戻る

2021年2月24日 SMBC日興証券株式会社

スマートフォンサイト(現物株式・債券)の拡充について

2021年2月26日(金)より、オンライントレード(日興イージートレード)のスマートフォンサ イトにおいて、現物株式・債券(個人向け国債・外国債券・国内債券)がスマートフォン専用の 見やすい画面でお取引いただけるようになります。

外国債券・国内債券については、スマートフォンサイトで、新たにお取引いただけるようになり ます。

より便利で使いやすくなったスマートフォンサイトをぜひご利用ください。

スマートフォンサイトにおきましては、2020年10月に入出金サービス、12月に投資情報サービ スの拡充を行っております。

今後もお客さまの声にお応えし、日興イージートレードのサービス・機能の改善に努めてまいります。

# ポイント ✓ 現物株式、個人向け国債については、これまでの携帯電話サイト用画面から、スマ ートフォン専用の見やすい画面で、ご利用いただけるようになります。 ✓ 外国債券(新発・既発)、国内債券(新発)は、新たにスマートフォンサイトでお 取引いただけるようになります。 ✓ スマートフォンサイトにて、現物株式の期間指定注文が可能になります。 ✓ スマートフォンサイトのメニューが変更になります。

■スマートフォン専用画面でご利用いただけるようになるお取引・サービス

| お取引・サービフ         | スマートフォンサイト |     |
|------------------|------------|-----|
| の取り、う―Cズ         | 現行         | 対応後 |
| 現物株式(通常注文・逆指値注文) | 携帯サイト      | 0   |
| 個人向け国債           | 携帯サイト      | Ο   |
| 新発外国債券           | ×          | Ο   |
| 既発外国債券           | ×          | 0   |
| 新発国内債券           | ×          | 0   |
| 利金・償還金の支払い方法変更   | ×          | 0   |

※携帯サイト:携帯電話サイト用画面でご利用いただいています。

画像イメージ

■現物株式

①株式 買い注文入力

1. タップすると4本値、出来高、気配を確認で きます。

| 000<br>xxx 東証 新时 | 4,000<br>13:44           | +252<br>+8.1% |
|------------------|--------------------------|---------------|
| 始值               | X_XXX (00900)            |               |
| 高值               | X,XXX (X0900)            |               |
| 安值               | X,XXX (XXXX)             |               |
| 出来高              | 5,229,700 株              |               |
| 売気配<br>数量        | X,XXX (XX900)<br>1,800 株 |               |
| 買気配<br>数量        | XXXXX (00900)<br>6,400 株 |               |

 スマートフォンサイトでも、「期間指定」 注文が可能になります。
 ※権利付最終日等、期間指定注文が指定で きない場合は、「期間指定」が選択不可と なります。

| 当日中 | 今週中 | 期間指定 |
|-----|-----|------|
|-----|-----|------|

3. 口座区分の並び順が変更になっています。

| × 株3                                                                                   | t 買い注文 入力                                   | RE ROOM                    |  |
|----------------------------------------------------------------------------------------|---------------------------------------------|----------------------------|--|
| •                                                                                      | 0 — 0 — 0                                   |                            |  |
| 通常注文                                                                                   | 22                                          | 招值注文                       |  |
| 〇〇〇<br>×××× 東証 新守信                                                                     | <b>4,00</b>                                 | 00 <b>.</b>                |  |
| 銘柄コード                                                                                  | XXXX \$8#                                   | ードを検索する                    |  |
| 買付可能額 👩                                                                                | 2,                                          | ,975,010 円                 |  |
| 市場                                                                                     | 東証                                          | ~                          |  |
| 注文数量 💿                                                                                 | -                                           | 100 株 +<br>【売買単位】: 100株    |  |
| 注文単価 💿                                                                                 | - N40                                       | 成行<br>4000 円 +             |  |
| 執行条件 🕐                                                                                 | 制限値幅:3,48<br>なし 寄付                          | 0.5 以上 / 4,881 以下<br>引け 指成 |  |
| 有効期間 🕥                                                                                 | 当日中<br>>>>>>>>>>>>>>>>>>>>>>>>>>>>>>>>>>>>> | 西中 期間指定 (日(X)              |  |
| 口座区分 ⑨                                                                                 | 特定口座 一部                                     | 和產 NISA<br>SA利用可能額:]       |  |
| 下記内容をお読みいただき、「注文内容を確認する」ボタンをク<br>リックしてください。<br>・上場有価証券等書面PDF @<br>・注意事項 □<br>注文内容を確認する |                                             |                            |  |

買い注文 入力画面で数量、注文単価等 必要な項目を入力後、「注文内容を確認 する」をタップします。

②株式 買い注文 確認

③株式 買い注文 受付完了

| × 株式 買い注文 確認                                                                                                    |                                  |  |
|----------------------------------------------------------------------------------------------------|----------------------------------|--|
| (                                                                                                    | 0 — 0 — 0                        |  |
| OOO<br>xxxx 東証                                                                                                    | <b>4,000</b> +193<br>13845 +6.2% |  |
| 売買                                                                                                    | 買い                               |  |
| 市場                                                                                                    | 東証                               |  |
| 注文数量                                                                                                    | 100排                             |  |
| 注文単価                                                                                                    | 指值 4,000円                        |  |
| 執行条件                                                                                                    | 条件なし                             |  |
| 概算金額 📀                                                                                                    | 400,440[ <sup>23</sup> ]         |  |
| 有动物同                                                                                                    | 期間指定                             |  |
| 口座区分                                                                                                    | 特定口座                             |  |
| 注文執行日: 2000(年3X月)X(日(X)<br>受波予定日: 2000(年3X月)X(日(X)<br>注文有効期限: 2000(年3X月)X(日(X)<br>現在の時間: 2000(年3X月)X(日(X) 3X(時3X(分)X(移 |                                  |  |
| 注文を実行する                                                                                                    |                                  |  |
| 訂正する                                                                                                    | 中止する                             |  |

 株式買い注文受付完了

 ① 一 ② 一 ③

 回内株式

 買い注文を受け付けました。

 受付No.37

 詳細を確認する

 注文約定一覧へ

買い注文 受付完了画面が表示された ら、「詳細を確認する」をタップして、 注文内容を確認します。

買い注文 確認画面で、注文内容を確認 し、「注文を実行する」をタップしま す。

④注文約定一覧

| <ul> <li>〇〇〇(XXXX)</li> <li>注文情報</li> <li>受付No.</li> <li>注文受付日</li> <li>注文時間</li> <li>注文経路</li> </ul> | 37                 |
|----------------------------------------------------------------------------------------------------|--------------------|
| 注文情報<br>受付No.<br>注文受付日<br>注文時間<br>注文経路                                                                | 37                 |
| 受付No.<br>注文受付日<br>注文時間<br>注文経路                                                                        | 37                 |
| 注文受付日<br>注文時間<br>注文経路                                                                                 |                    |
| 注文時間<br>注文経路                                                                                          | X000(年XX月XX日(X)    |
| 注文経路                                                                                                  | XX IB XX ( ) XX () |
|                                                                                                    | インターネット            |
| 市場                                                                                                    | 東証                 |
| 有効期間                                                                                                  | 期間指定               |
| 売買区分                                                                                                  | 買                  |
| 注文有効期限                                                                                                | X000(年XX月XX日(X)    |
| 執行条件                                                                                                  | 条件なし               |
| 状態                                                                                                    | 注文中                |
| 注文単価                                                                                                  | 4,000円             |
| 注文数量                                                                                                  |                    |

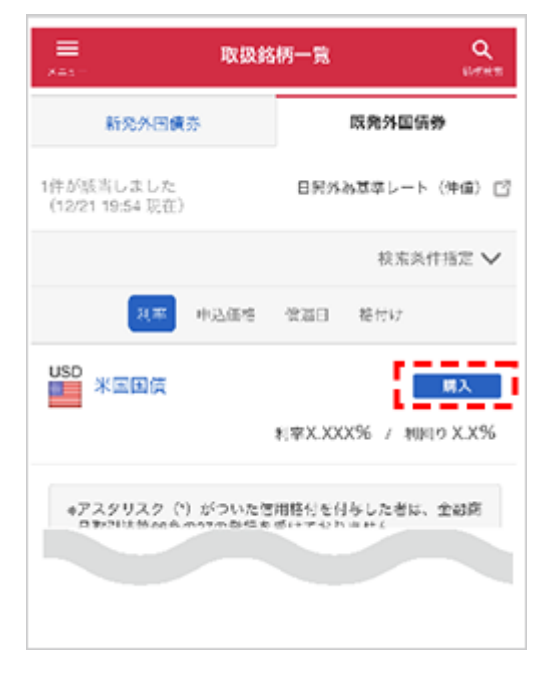

既発外国債券の取扱銘柄を選択し、「購

入」をタップします。

## ③申込入力

②既発外国債券 お申込みメモ

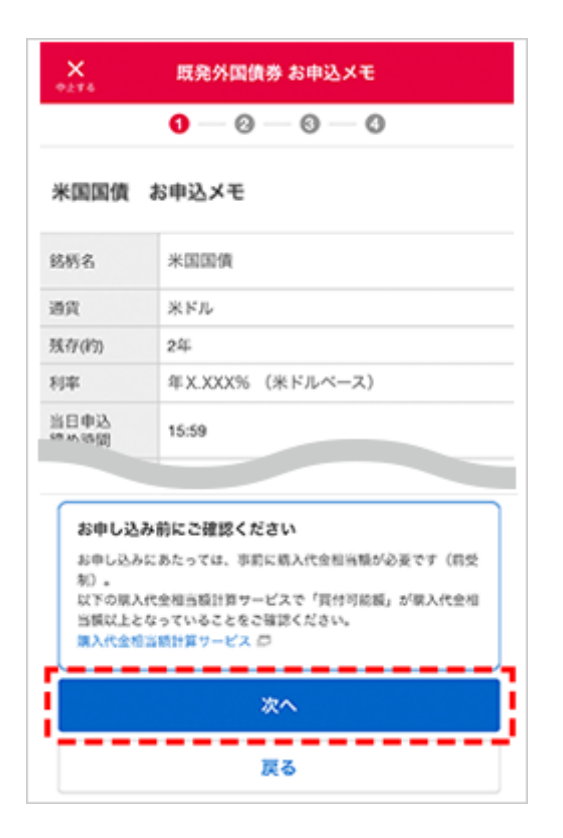

お申込みメモ画面で銘柄の条件やご注意 事項等を確認し、「次へ」をタップしま す。

## ④申込確認

| X R                                                                                                    | 発外固信券 中込確認 |
|----------------------------------------------------------------------------------------------------|------------|
| 0                                                                                                    | -0-0       |
| 米国国債                                                                                                    |            |
| 口座区分                                                                                                    | 特定口应       |
| 中込価格                                                                                                    | 100.00     |
| 申込数量                                                                                                    | 10,800米ドル  |
| 想定受波会域                                                                                                    | 1,094,689円 |
| 決済方法                                                                                                    | 円発展り金      |
| 利金支払方法                                                                                                    | 円貨幣り金      |
| 價還金支払方法                                                                                                    | 円貸預り金      |
| <ul> <li>約定日: X00X年 XX月 XX日 (X)</li> <li>受渡日: X00X年 XX月 XX日 (X)</li> <li>申込星位: 頓置100米ドル以上</li> <li>100米ドル単位</li> <li>●お申し込み後の取消はで容素せんのであらかじめご了承<br/>ください。</li> </ul> |            |
| 申込する                                                                                                    |            |

| ×                                                  |                                                                       |  |
|----------------------------------------------------|-----------------------------------------------------------------------|--|
| (                                                  | 0-0-0                                                                 |  |
| 米国国債                                               |                                                                       |  |
| 買付可能額 🔇                                            | 外貨預り金: 4,519,583,590USD<br>外貨建MMF(特定): 50USD<br>円貨預り金: 1,670,202,680円 |  |
| 申込価格                                               | 100.00                                                                |  |
| 申込数量                                               | 10800 米ドル<br>縮遠100米ドル以上<br>100米ドル以上                                   |  |
| 決済方法 🕻                                             | 外貨         外貨建         円貨           預り金         MMF         預り金       |  |
| 利金支払 (                                             | 円貨預り金                                                                 |  |
| 償還金支払 C                                            | 円貨預り金                                                                 |  |
| 口產区分                                               | 特定口应 一般口应                                                             |  |
| ✓ 私は、「外貨建て債券の契約締結前交付書面」、<br>「注意事項」の記載内容を確認・理解しました。 |                                                                       |  |
| 申込内容を確認する                                          |                                                                       |  |

申込入力画面で数量、決済方法等の入力 後、「申込内容を確認する」をタップし ます。

⑤申込完了

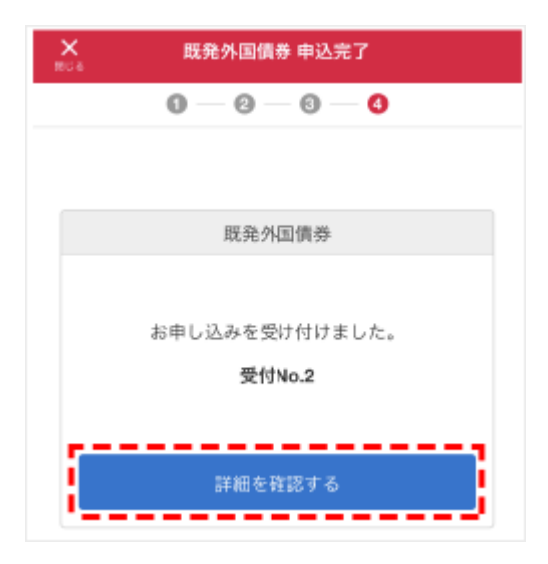

申込完了画面が表示されたら、「詳細を 確認する」をタップして、申込内容を確 認します。 新規追加【国内債券】 申込確認画面で入力内容を確認し、「申 込する」をタップします。

## ⑥申込内容詳細

|       | 既発外国債券 申込内容詳細  | Q.<br>KRAR |
|-------|----------------|------------|
| 米国国債  |                |            |
| 注文情報  |                |            |
| 受付No. | 2              |            |
| 注文受付日 | XXXX年XX月XX日(X) |            |
| 注文時間  | 11時00分         |            |
| 注文経路  | インターネット        |            |
| 決済区分  | 円貨決済           |            |
| 状態    | 注文中            |            |
| 1     |                |            |

## ①取扱銘柄一覧

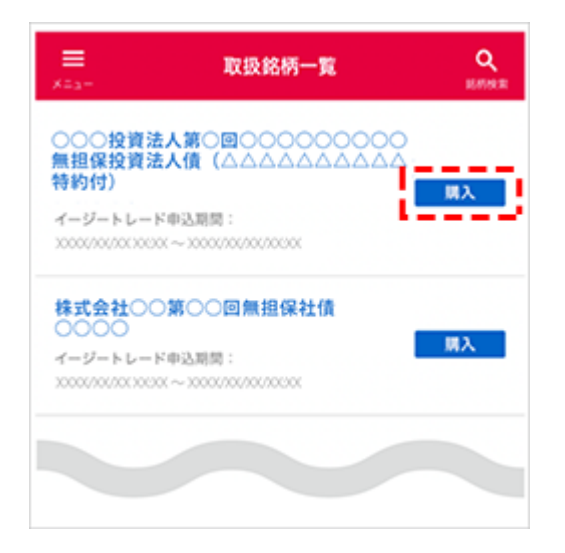

新発国内債券の取扱銘柄を選択し、「購 入」をタップします。

## ③購入申込

| ★ 新発国内債券 購入申込                                                           |                                 |  |
|-------------------------------------------------------------------------|---------------------------------|--|
| 0-0-0-0-0                                                               |                                 |  |
| 様式会社○○第○○回無担保社債<br>○○○○                                                 |                                 |  |
| 資付可能調 🕗                                                                 | 988,999,632円                    |  |
| 中込価格                                                                    | 療菌100円につき金100円                  |  |
| 申込数量 🕥                                                                  | <b>100</b> 万円<br>約町1円以上<br>1円単位 |  |
| 口座区分                                                                    | 特定口室 一般口室                       |  |
| 約定日: X00X年XX月XX日(X)<br>イージートレード: X00X年XX月XX日(X)<br>市外期間: X00X年XX月XX日(X) |                                 |  |
| 申込内容を確認する                                                               |                                 |  |

②新発国内債券 お申込メモ

| ×                                                       | 新発国内債券 お申込メモ                                                                      |
|---------------------------------------------------------|-----------------------------------------------------------------------------------|
|                                                         | 0 - 0 - 0 - 0                                                                     |
| 様式会社○○<br>○○○○○                                         | 第○○回無担保社債                                                                         |
| 结柄名                                                     | 様式会社○○第○○回無担保社債<br>○○○○○                                                          |
| X8.50                                                   | 約4年                                                                               |
| 利率                                                      | 年X.XXX% (円ペース)                                                                    |
| バンフレット                                                  | ┣ (710KB) 2020/01/17更新                                                            |
| お申し込み前に                                                 | こご確認ください                                                                          |
| お申し込みにあた<br>す(前受制)。<br>次の画面に表示さ<br>ていない場合は、<br>でご注意ください | こっては、事前に購入代金相当頓のご入金が必要で<br>れる「買付可都額」が購入代金相当額以上となっ<br>お申し込み前に差額のご入金が必要となりますの<br>Ne |
|                                                         | 次へ                                                                                |
|                                                         | 戻る                                                                                |
|                                                         |                                                                                   |

お申込みメモ画面で銘柄の条件やご注意 事項等を確認し、「次へ」をタップしま す。

### ④申込確認

| ×<br>*±**                                       | 新発国内債券 申込確認      |  |
|-------------------------------------------------|------------------|--|
| 0                                               | 0-0-0            |  |
| 様式会社○○第○○回無担保社債<br>○○○○                         |                  |  |
| 口症区分                                            | 特定口座             |  |
| 中込価格                                            | 額面100円につき金100円   |  |
| 中込単位                                            | 額面1万円以上<br>1万円単位 |  |
| 申込数量                                            | 100万円            |  |
| 想定受渡金额                                          | 100万円            |  |
| が定日: 2000(年201月201日(20)<br>連8元: 2003後3000000000 |                  |  |
|                                                 | 申込する             |  |
|                                                 |                  |  |

申込確認画面で入力内容を確認し、「申 込する」をタップします。 購入申込画面で数量、口座区分の入力 後、「申込内容を確認する」をタップし ます。

⑤申込完了

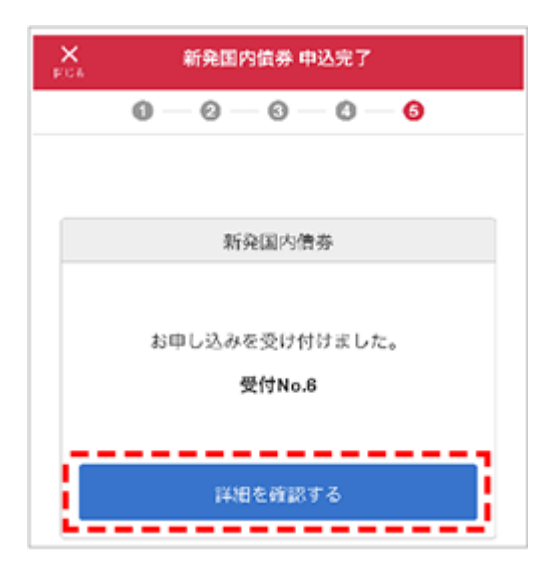

申込完了画面が表示されたら、「詳細を 確認する」をタップして、申込内容を確 認します。

# 【個人向け国債】

#### ①取扱銘柄一覧

| =<br>= a +                                                                                                    | 取扱銘柄一!                                         | RE C                            |  |  |
|----------------------------------------------------------------------------------------------------|------------------------------------------------|---------------------------------|--|--|
| 8人向け国                                                                                                    | 供                                              |                                 |  |  |
| <b>国人向け</b><br>開:3年<br>(ージートレ<br>018年12月1                                                                         | 1付国債(固定・3年)<br>ード取扱期間:<br>9日(約09,00~2019年04月26 | 第000回<br>開入<br>日(念)15:00        |  |  |
| 状況                                                                                                    | 逸用利率<br>利率                                     | 免行日<br>低道日                      |  |  |
| 申込受付<br>中                                                                                                    | 年X.XX% (税引後年X<br>XX%e)<br>固定金利                 | X000(年XX月XX日(X)<br>X000(年XX月XX日 |  |  |
| 関人向け利付国債(固定・3年)第〇〇〇回<br>時期:<br>イージートレード政役期期:<br>2016年07月20日(空)0900 ~ 2016年11月29日(木)19:00<br>状況 逸用利率 会行日<br>新率 償還日 |                                                |                                 |  |  |
|                                                                                                    |                                                | www.ew.ew.e.vo                  |  |  |

個人向け国債の取扱銘柄を選択し、「購 入」をタップします。

## ⑥申込内容詳細

|        | 新発国内債券 申込内容詳細  |  |
|--------|----------------|--|
| 林式会社〇〇 | ○第○○回無担保社債     |  |
| 注义情報   |                |  |
| 受付No.  | 8              |  |
| 注文受付日  | XXXX年XX月XX日(X) |  |
| 注文時間   | 15時00分         |  |
| 注文経路   | インターネット        |  |
| 状態     | 注文中            |  |
| 注文額面   | 100万円          |  |
|        |                |  |

②個人向け国債 お申込メモ

| <b>X</b><br>9274                                                                                                    | 個人向け国債 お申込メモ                                                                                                    |  |  |  |
|----------------------------------------------------------------------------------------------------|----------------------------------------------------------------------------------------------------|--|--|--|
| 個人向け国債 (固定・3年) 第〇〇〇回                                                                                                    |                                                                                                    |  |  |  |
| 募集期间                                                                                                    | XXXX年XX月XX日(X) ~<br>XXXX年XX月XX日(X)                                                                                                    |  |  |  |
| イージートレ<br>ード取扱期間                                                                                                    | XXXX年XX月XX日(X)10:00 ~<br>XXXX年XX月XX日(X)14:59                                                                                                    |  |  |  |
| 初回利率                                                                                                    | 年X.XX%(税引後年X.XXXXXX%)                                                                                                    |  |  |  |
| 適用利率の決<br>定方法                                                                                                    | 利率は募集期間開始日の2営業日前の市場実勢利<br>回りを基に計算した期間3年の固定利付調査の想<br>定利回りから0.03%を差し引いて決定されま<br>す。なお、最低利率0.05%(年率)が保証され<br>ています。                                                                                                    |  |  |  |
| 利用                                                                                                    | 3年                                                                                                    |  |  |  |
| 申込单位                                                                                                    | 積面1万円単位                                                                                                    |  |  |  |
| 募集価格                                                                                                    | 頼近100円につき100円                                                                                                    |  |  |  |
| 領還金額                                                                                                    | 模面100円につき100円                                                                                                    |  |  |  |
| 発行日                                                                                                    | XXXX年XX月XX日(X)                                                                                                    |  |  |  |
| 利払日                                                                                                    | 年2回 (XX月XX日·XX月XX日)                                                                                                    |  |  |  |
| 供還日                                                                                                    | XXXX年XX月XX日                                                                                                    |  |  |  |
| ご投資に<br>あたって                                                                                                    | <ul> <li>・但人向け国債をご購入いただく場合は、購入<br/>対価のみお支払いただきます。</li> <li>・但人向け国債は、免行から1年経過すれば中途<br/>換金可能です。中途換金される際には、原則<br/>として中途換金調整額(直前2回分の各利子<br/>(税引前)相当類-0.79685)が売却される顔<br/>面金額に経過利子を加えた金額より差し引か<br/>れることになり***</li> <li>・大曲以に************************************</li></ul> |  |  |  |
|                                                                                                    |                                                                                                    |  |  |  |
| お申し込み前にご確認ください<br>お申し込みにあたっては、車前に購入代金相当級のご入金が必要で<br>す(相受称)。<br>次の画面に表示される(質付可能級)が購入代金相当級以上となっ<br>ていない場合は、お申し込み相に差級のご入金が必要となりますの<br>でご注意ください。 |                                                                                                    |  |  |  |
|                                                                                                    |                                                                                                    |  |  |  |
| 次へ                                                                                                    |                                                                                                    |  |  |  |
| 戻る                                                                                                    |                                                                                                    |  |  |  |

お申込みメモ画面で銘柄の条件やご注意 事項等を確認し、「次へ」をタップしま す。

③購入申込

# ④申込確認

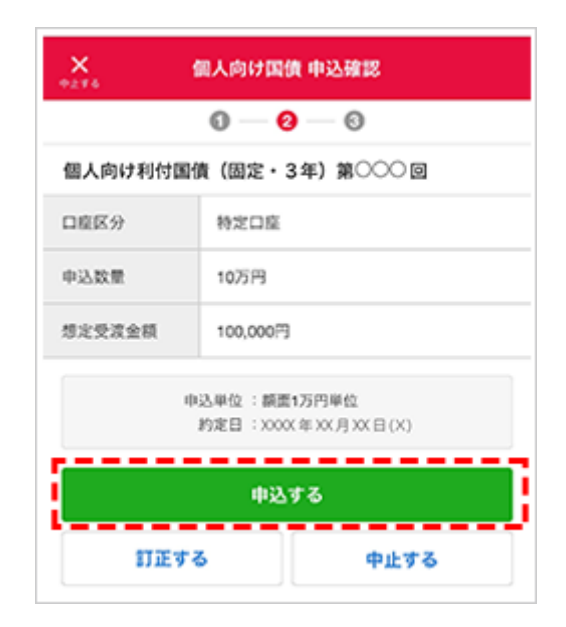

| × 個人向け国債 購入申込                                                                             |              |  |  |  |
|-------------------------------------------------------------------------------------------|--------------|--|--|--|
| 0 — 0 — 0                                                                                 |              |  |  |  |
| 個人向け利付国債(固定・3年)第〇〇〇 回                                                                     |              |  |  |  |
| 夏付可能額 📀                                                                                   | 10,000,000 円 |  |  |  |
| 中込数量 🗿                                                                                    | 10 万円        |  |  |  |
|                                                                                           | 頓至1万円单位      |  |  |  |
| 口座区分                                                                                      | 物定口產 一般口徑    |  |  |  |
| 約定日 : XXXX 年 XX月 XX 日 (X)<br>イージートレード : XXXX 年 XX月 XX 日 (X) ~<br>取扱期間 XXXX 年 XX月 XX 日 (X) |              |  |  |  |
| 下記内容をお読みいただき、「申込内容を確認する」ボタ<br>ンをタップしてください。<br>・個人向け国債の契約時息前交付書页 <sup>▶</sup>              |              |  |  |  |
| ・注意事項 ロ                                                                                   |              |  |  |  |
| 申込内容を確認する                                                                                 |              |  |  |  |

購入申込画面で数量、口座区分を入力 後、「申込内容を確認する」をタップし ます。

⑤申込完了

| ※ 個人向け国債 申込完了  |
|----------------|
| 0-0-0          |
|                |
| 個人向け国旗         |
|                |
| お申し込みを受け付けました。 |
| 受付No.2         |
|                |
| 詳細を確認する        |
| •              |

申込完了画面が表示されたら、「詳細を 確認する」をタップして、申込内容を確 認します。

メニューの変更について

詳細を確認する

申込確認画面で入力内容を確認し、「申 込する」をタップします。

## ⑥申込内容詳細

| .≡<br>×:              | 人向け国債 申込内容詳細   | Q.<br>EFRE |  |  |
|-----------------------|----------------|------------|--|--|
| 個人向け国債 (固定・3 年) 第〇〇〇回 |                |            |  |  |
| 注文情報                  |                |            |  |  |
| 受付No.                 | 6              |            |  |  |
| 注文受付日                 | XXXX年XX月XX日(X) |            |  |  |
| 注文時間                  | 15時00分         |            |  |  |
| 注文疑路                  | インターネット        |            |  |  |
| 状態                    | 注文中            |            |  |  |
| 注文額面                  | 100万円          |            |  |  |
| 口度区分                  | 特定口座           |            |  |  |
|                       |                |            |  |  |

オンライントレード(日興イージートレード)のスマートフォンサイトログイン画面へ

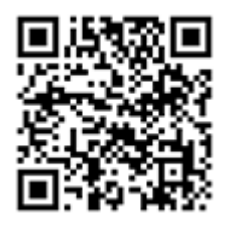

# ■メニューが変更になります。

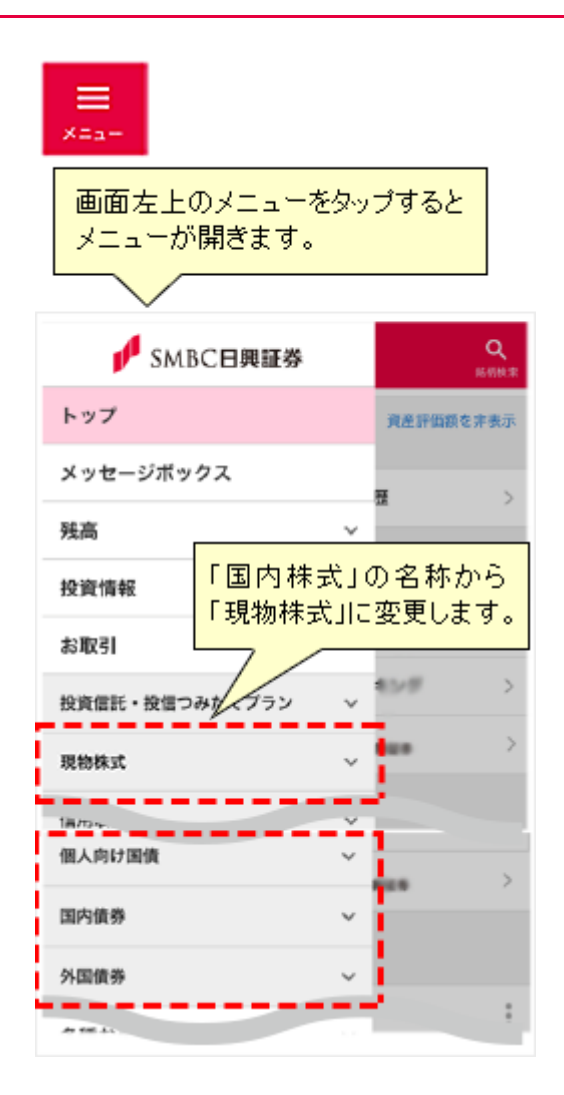

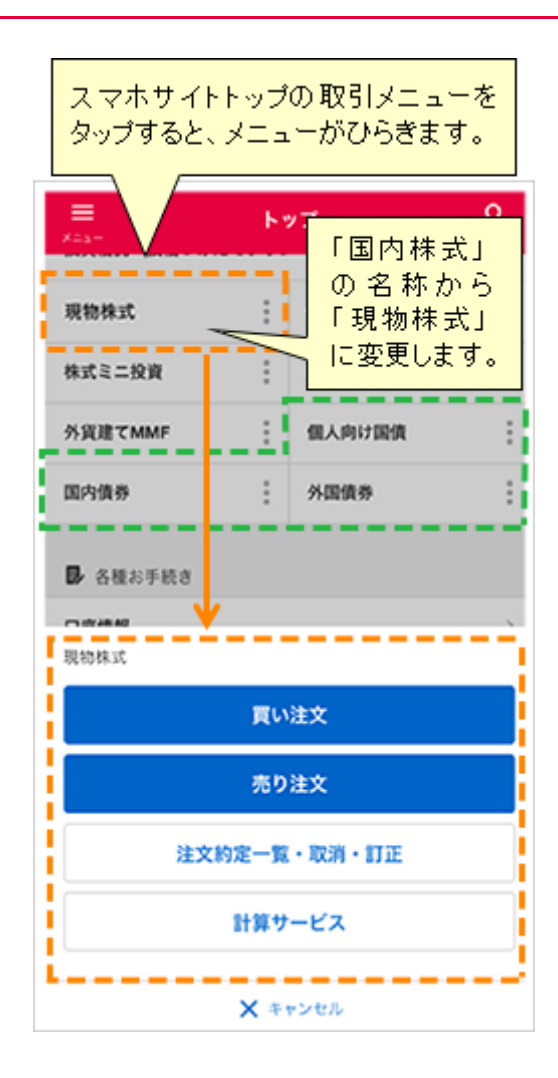

旧スマホサイトトップの株式メニュー内 「株式約定通知メール」「1注文の上限 設定」は、各種お手続き>口座情報(画 面下のリンク)から、お手続きいただけ ます。

# サービス開始日時

## 2021年2月26日(金)19:00頃

※システム切り替えのため、サービス開始時間は前後する場合があります。

以 上